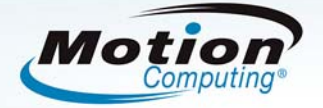

# Motion<sup>®</sup> C5 Quick Start Guide for Clinicians

## To power up the Motion C5, use the following steps:

- **1.** Press the Power Button for a second or two. Note the green light that surrounds the button will illuminate.
- When the Windows login asks you to press the "CNTL-ALT-DEL" keys, you will press the SAS button on the right side of the Motion C5. This button has the picture of the key.
- **3.** Using the pen and on-screen keyboard, enter your username and password as directed by your organization.
- **4.** Depending on the complexity of your organization's login parameters, the quickest method may be to use the C5 docking station with an attached keyboard and mouse.

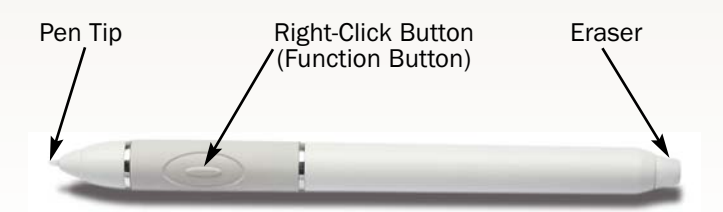

#### Top Right Corner (side view)

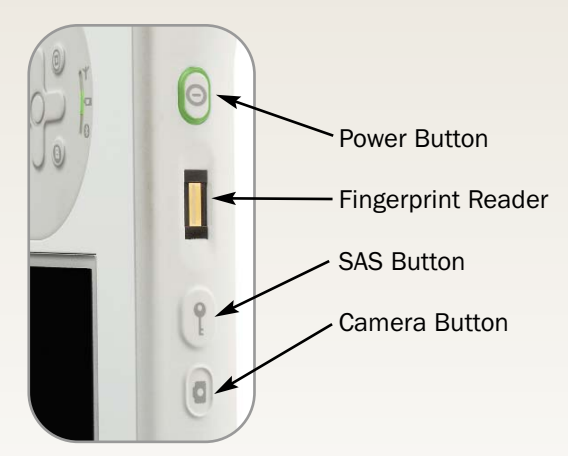

# Using the Pen

Using the Tablet PC pen is similar to using a mouse. To right-click, hold down the Function Button on the pen.

The following table explains the similarities between a Tablet PC pen and a mouse.

| Function                                                | On the Mouse         | With the Pen                                                                                                    |
|---------------------------------------------------------|----------------------|----------------------------------------------------------------------------------------------------|
| Select                                                  | Point and click      | Point and tap on display                                                                                                    |
| Open application or file                                | Double-click         | Double tap on display                                                                                                    |
| Select and drag                                         | Click and drag       | Tap and drag                                                                                                    |
| Display properties or edit functions (cut, copy, paste) | Right-click and hold | Press and hold the Right-Click Button down, then tap the screen; or hold the pen on the display until the mouse icon appears, and then remove the pen tip from the display |

## **Helpful Pen Tips**

- Sit or stand comfortably
- Hold the pen like a regular pen
- Do not position your finger on the Right Click Button
- It's ok to rest your hand on the screen
- Script (cursive) is more readily recognized by the Tablet PC
- Calibrate the digitizer and pen for better cursor alignment (See Training Manual for details)

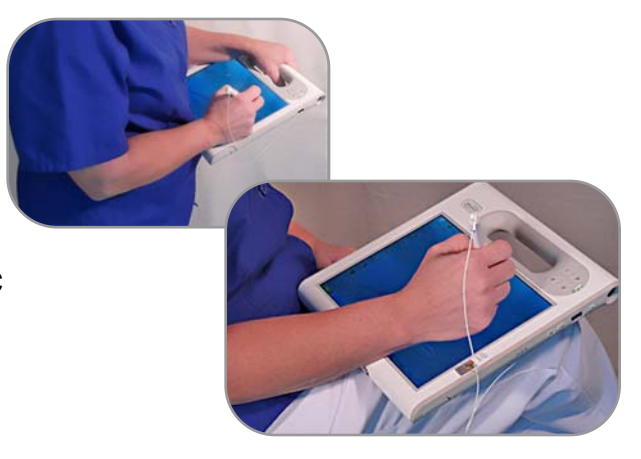

# Motion C5 Quick Start Guide for Clinicians

#### **Checking Battery Power**

To check the power level while on battery power, move the pen over the Power Meter icon, shown here, in the system tray at the bottom right corner of the Motion C5 display. Hovering over this icon shows the number of hours of battery power and the percentage of battery power remaining. The blue area on the battery icon changes to 1⁄2 blue and 1⁄2 silver, then to almost all silver as the battery discharges. **Note:** Low battery level is also indicated by a FLASHING amber light on the top right hand side of the Motion C5.

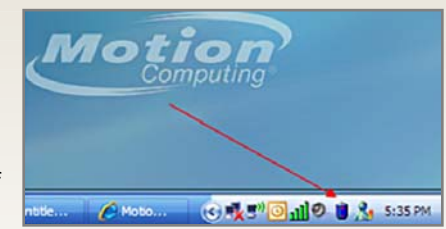

#### start Composition Entering Text and Data

To open the Tablet Input Panel (TIP), tap the icon located at the bottom left of the screen next to the start menu.

# Three Modes of the TIP

**Mode 1**: Handwriting can be used for 80-90% of your free text input (use cursive or printed letters).

**Mode 2**: The Character Pad has vertical lines that make a space for each character. This is good for writing complicated names or medications with letters and numbers such as D51/2NS for example.

Mode 3: On-Screen Keyboard works best for user names and passwords.

thes is how to pro

**Erase by scratching through entire word**: Scratch back and forth in a straight line two or three times; not in circles. Start your line before the word and end the line after the word. You can also use a Z-shaped motion.

The Number pad can be useful for entering vital signs and I&O.

#### Cleaning the C5

Most standard cleaners and disinfectants can be used on the Motion C5. For a complete list, go to: http://www.motioncomputing.com/choose/spec\_clean.htm

#### **Using the Barcode Scanner**

A free online video training tutorial for using the barcode scanner can be found at: http://www.motioncomputing.com/products/training\_C5\_barcode.asp

Although the barcode scanner emits a red light, it is not a laser, but an imager, that takes a picture of the barcode for the software to decode. Therefore, your movements while scanning with the C5, need to be slower. Please see the online video for demonstrations.

When scanning the patient wrist band, it is best to hold the C5 by the side rather than the handle. You can hold it with either your left or right hand and use the "B" Function Button on the front of the C5 to activate the scanner.

**Using the Camera and Other Features**: Please see the "*Motion C5 End User Training Manual for Clinicians*" for detailed instructions on using all the features of the C5. The most current manual can be found at: <a href="http://www.motioncomputing.com/support\_support\_documentation.asp">http://www.motioncomputing.com/support\_support\_

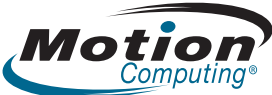

8601 RR 2222, Building II Austin, Texas 78730 www.MotionComputing.com

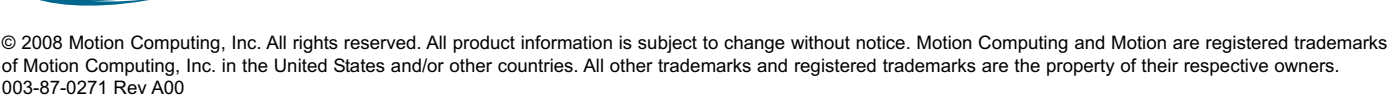

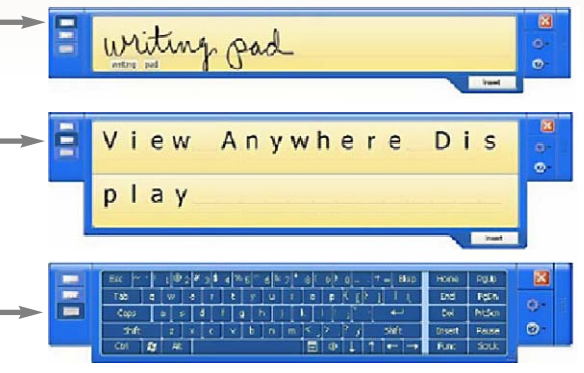

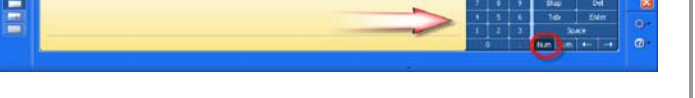

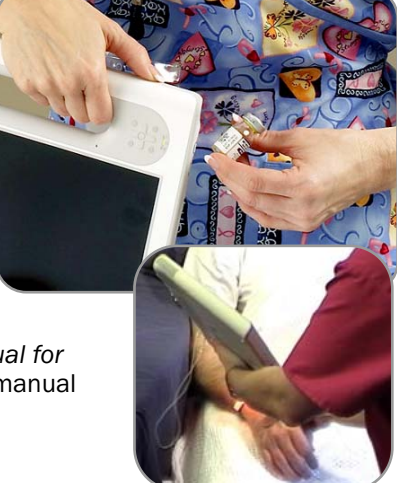